# 동의대UI체 사용방법

# 1. 동의대UI체 란?

가. 동의대학교 UI(University Identity)는 Adobe사의 [일러스트레이터] 프로그램으로 디자인 개발되어 한글 또는 문서작성 프로그램에 서는 UI를 그림파일로만 가져다 쓸 수 밖에 없어서 깨져 보이게 됩니다. 동의대UI를 깨지지 않고 깨끗하게 사용할 수 있도록 글 꼴로 만든 것이 동의대UI체입니다.

| 용어      | 형                                                                                                    | 태                                                                           |
|---------|----------------------------------------------------------------------------------------------------|-----------------------------------------------------------------------------|
| 심볼마크    |                                                                                                    |                                                                             |
| 르 그 FL이 | 동의대학교 동의대학교 동의대<br>pong-tul university www.det.ac.k                                                                                                    | <u> や 回 東義大學校 東義大學校 の の で - に リ い い に の い の い の い の い い い い い い い い い い</u> |
| 도끄덕입    | DONG-EUI<br>UNIVERSITY DONG-EUI UNIVERSITY                                                                                                    | DONG-EUI UNIVERSITY<br>www.deu.ac.kr                                        |
|         | 중의대학교 중의대학교                                                                                                    | 다.<br>Y 동의대학교<br>www.deu.ac.kr                                              |
| 시그니줘    | DONG-EUI                                                                                                    |                                                                             |
| (7128)  | 東義大學校     東義大學校     京義大學     大學     東     市     東     市     東     市     市      市     市     市      市      市      市      市      市      市      市      市      市      市      市      市 | <del>کر</del><br>۱۷                                                         |
| 시그니춰    |                                                                                                    |                                                                             |
| (세로형)   | 동의대학교<br>DONG-EUI UNIVERSITY                                                                                                    | 東義大學校<br>pong-tuli UNIVERSITY                                               |

- 나. 동의대학교 시그니춰 그림파일과 동의대UI체로 비교
  - 1) 그림파일(jpg)

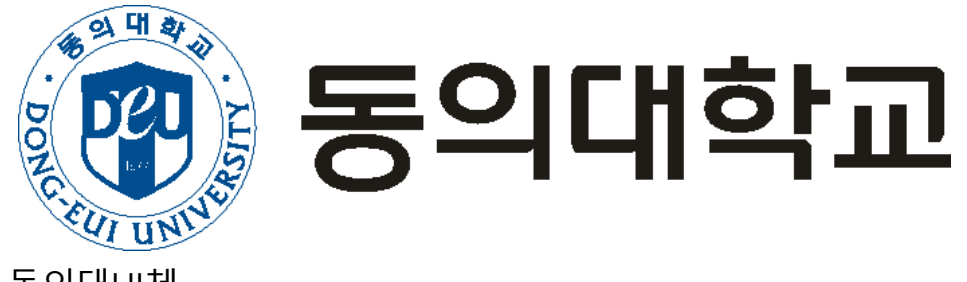

2) 동의대UI체

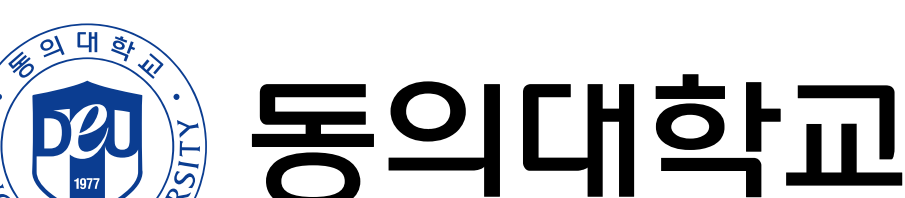

# 2. 동의대UI체 설치

가. 동의대학교 홈페이지(http://www.deu.ac.kr)에 접속

나. [DEU]→[학교상징]→[동의UI]→[동의대UI체(TTF)] DEU\_UI.ttf를 C:₩로 다운로드하고, 다운받은 DEU\_UI.ttf파일을 복사(Ctrl+C)

| 1일 <mark>홈</mark> 공유                  | 보기                                                       |                                |                         |                                       |                                                              |                     |
|---------------------------------------|----------------------------------------------------------|--------------------------------|-------------------------|---------------------------------------|--------------------------------------------------------------|---------------------|
| ┃                                     | <ul> <li>아주 큰 아이콘</li> <li>작은 아이콘</li> <li>타일</li> </ul> | ■ 큰 아이콘 🔛 보통 (<br>● 문목<br>● 대용 | 아이콘<br>-<br>-<br>-<br>- | [] 분류 방법 ▼<br>정렬<br>기준 ▼ # 모든 열 너비 조정 | <ul> <li>□ 항목 확인란</li> <li>☑ 파일 확장명<br/>□ 숨긴 항목 숨</li> </ul> | 택한 항목 옵션<br>기기/해제 • |
| 창                                     |                                                          | 레이아웃                           |                         | 현재 보기                                 | 표시/숨기                                                        | 7                   |
| · -> · - 🖕 >                          | 내 PC > 로컬 디스크                                            | . (C:)                         |                         | ~                                     | 러 로컬 디스크 (                                                   | C:) 검색              |
| 🗊 3D 개체                               | ^                                                        | 이름                             |                         | 수정한 날짜                                | 유형                                                           | 크기                  |
| ↓ 다운로드                                |                                                          | CKBS FTD                       |                         | 2021_01_05 Q ≅ 2·30                   | 파악 폭더                                                        |                     |
| 📕 동영상                                 |                                                          | ezDocument                     |                         | 2020-02-28 오전 9:59                    | 파일 폴더                                                        |                     |
| <br>문서                                |                                                          | Kings                          |                         |                                       | 파일 롤더                                                        |                     |
| 🛄 바탕 화면                               |                                                          | PerfLogs                       |                         | 2019-12-07 오후 6:14                    | 파일 폴더                                                        |                     |
| ■ 사진                                  |                                                          | 🦲 Program Files                |                         | 2025-02-14 오후 3:18                    | 파일 볼더                                                        |                     |
| <u> </u>                              |                                                          | Program Files (x86)            |                         | 2025-02-14 오후 3:18                    | 파일 폴더                                                        |                     |
| · 근커 디스크 (0)                          |                                                          | 📙 Temp                         |                         | 2024-02-23 오후 3:36                    | 파일 폴더                                                        |                     |
| ····································· |                                                          | Windows                        |                         | 2025-02-14 오후 4:25                    | 파일 콜더                                                        |                     |
| \$GetCurrent Windows10Upgrade         |                                                          | 2021-06-10 오전 10:32 파일 폴더      |                         |                                       |                                                              |                     |
| \$WinREAgent                          |                                                          | 사용자                            |                         | 2021-06-10 오전 10:11                   | 파일 폴더                                                        |                     |
| 🦲 adobeTemp                           |                                                          | agentlog.txt                   |                         | 2023-07-12 오후 4:14                    | 텍스트 문서                                                       | 2KB                 |
|                                       |                                                          | DEU UI.ttf                     |                         | 2025-03-04 오전 9:43                    | FontCreator Font                                             | 106KB               |

# 다. [제어판]→[글꼴] 창에서 동의대UI체 설치

| 로 지어판 항목 -           |                          |                        |  |  |  |  |  |
|----------------------|--------------------------|------------------------|--|--|--|--|--|
| ← → ▷ ↑ 🖭 > 제어판 > 모  | 든 제어판 항목                 | ✓ 진 제어판검색              |  |  |  |  |  |
| 컴퓨터 설정 변경            |                          | 보기 기준: 작은 아이콘 ▼        |  |  |  |  |  |
| 🏘 BitLocker 드라이브 암호화 | Mail (Microsoft Outlook) | 👌 NVIDIA 제어판           |  |  |  |  |  |
| 🐼 Realtek HD 오디오 관리자 | 🐯 RemoteApp 및 데스크톱 연결    | 🔗 Windows Defender 방화벽 |  |  |  |  |  |
| 繼 관리 도구              | 🔊 국가 또는 지역               | 🔀 글꼴                   |  |  |  |  |  |
| 🐻 기본 프로그램            | 🔐 날짜 및 시간                | 👱 네르쿼크 및 공유 센터         |  |  |  |  |  |
| 🔞 동기화 센터             | 🕐 마우스                    | ··· 문제 해결              |  |  |  |  |  |
| 🐌 백업 및 복원(Windows 7) | 陀 보안 및 유지 관리             | 🕢 복구                   |  |  |  |  |  |
| 🎎 사용자 계정             | 📮 색 관리                   | 🔒 색인 옵션                |  |  |  |  |  |
| 패 소리                 | 🔜 시스템                    | 🖶 음성 인식                |  |  |  |  |  |
| 🔂 인터넷 옵션             | 🔯 자격 증명 관리자              | 📷 자동 실행                |  |  |  |  |  |
| 🚺 작업 표시줄 및 탐색        | 📕 장치 관리자                 | 💼 장치 및 프린터             |  |  |  |  |  |
| ☐ 저장소 공간             | 🎯 전원 옵션                  | 📠 전화 및 모뎀              |  |  |  |  |  |
| 🕑 접근성 센터             | 関 클라우드 폴더                |                        |  |  |  |  |  |
| 🌄 파일 탐색기 옵션          | 🚱 파일 히스토리                | ☑ 프로그램 및 기능            |  |  |  |  |  |
|                      |                          | - 컴퓨터                  |  |  |  |  |  |

라. [글꼴] 창에서 붙여넣기(Ctrl+V)하면 설치 완료

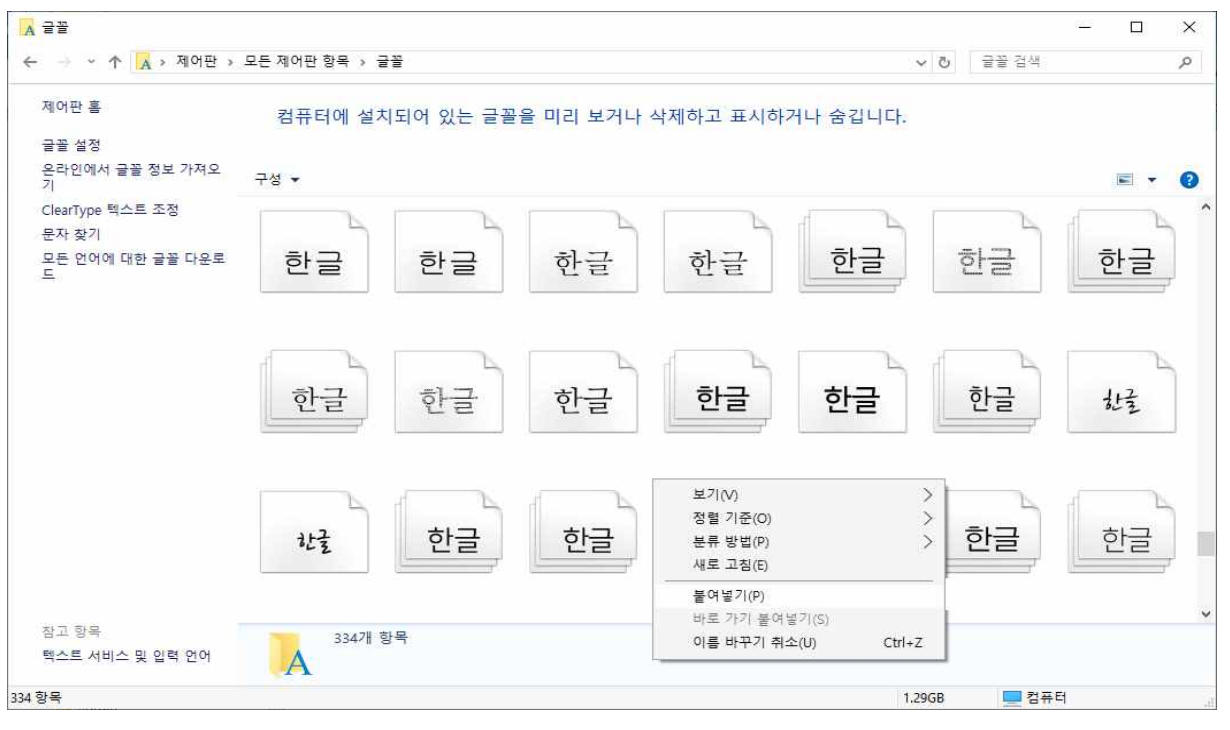

# 마. 설치된 동의대UI체 확인

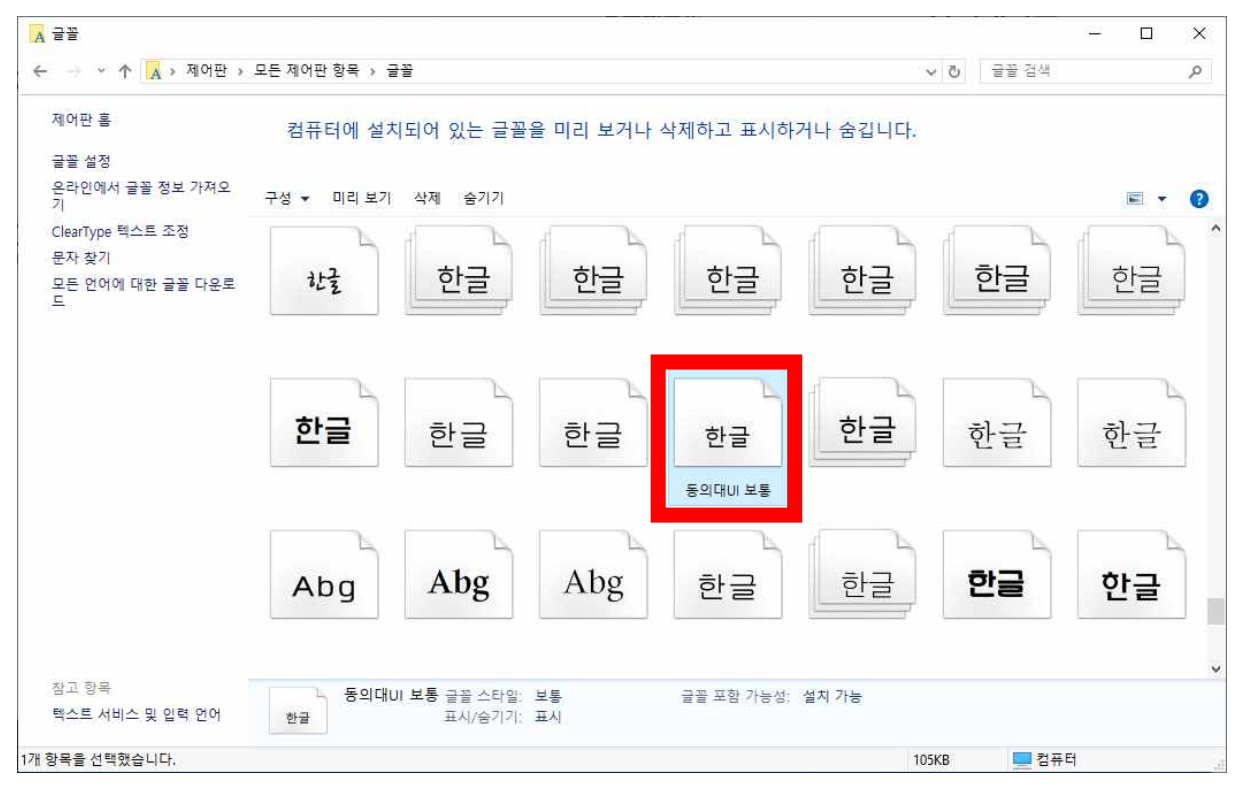

# 바. 한글, 파워포인트, 엑셀, 워드, CAD 등 글꼴을 사용하는 모든 프로그램에서 사용 가능

# 3. 동의대UI체 표기

가. 시그니춰를 만들기 위해 심볼마크와 로고타입 크기비율을 맞추어 놓은 형태. 키보드의 숫자판 한줄을 이용하여 표현

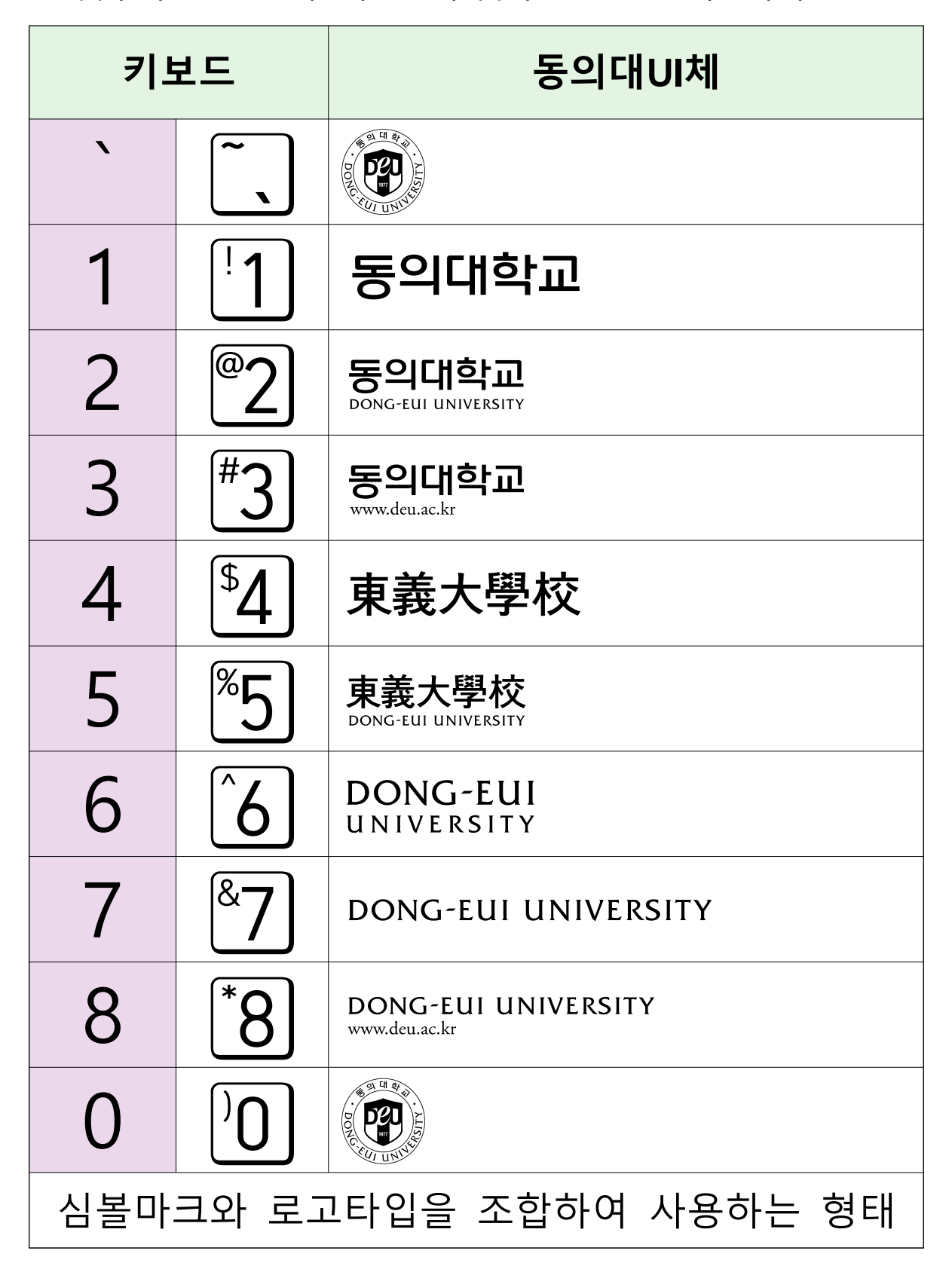

# 예) 동의대UI체를 이용한 시그니춰(가로형)

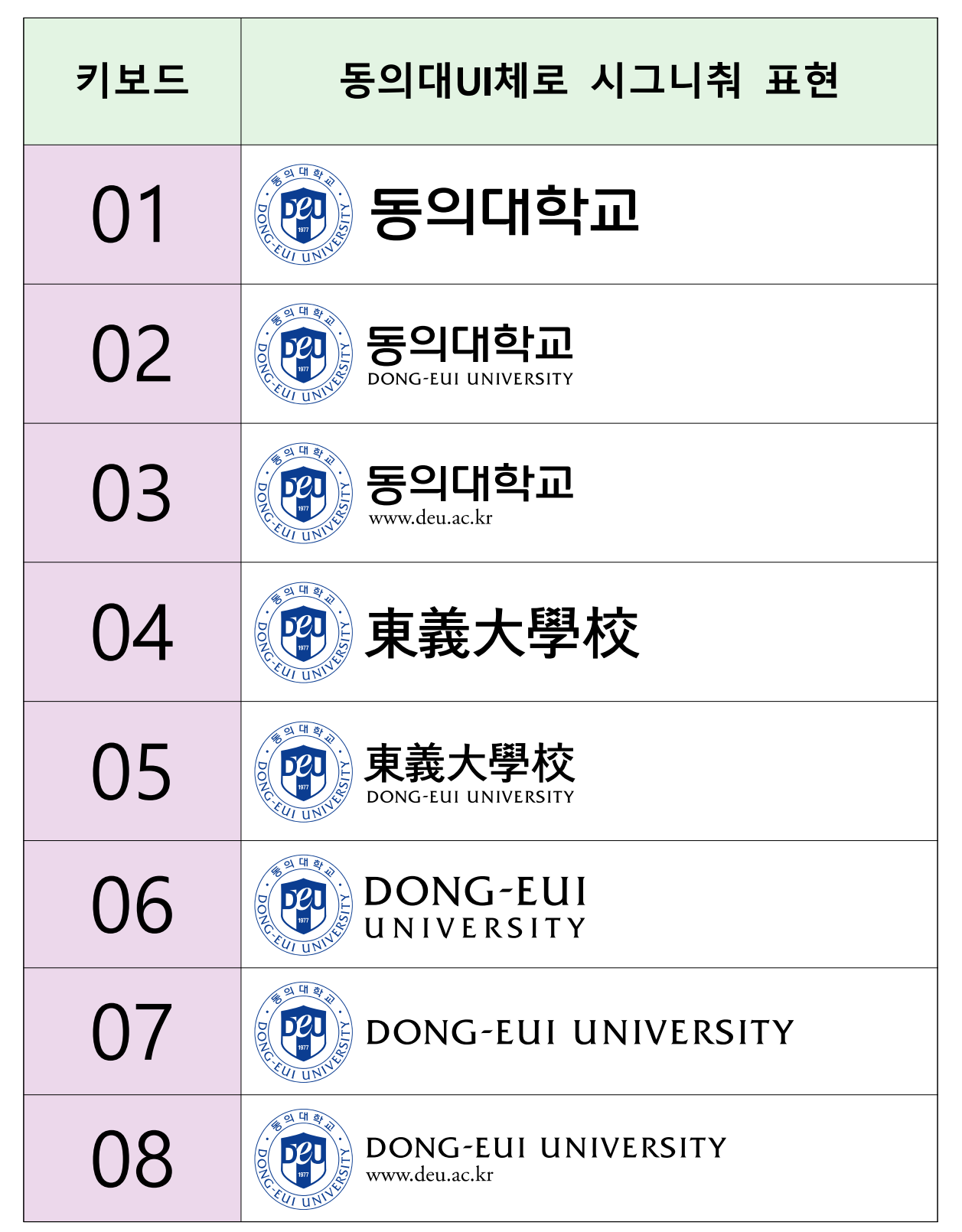

# 나. 심볼마크와 로고타입을 따로 사용하는 형태 키보드의 숫자판 한줄을 Shift 와 조합하여 사용

동의대UI체 키보드 Shift  $|+|^{\sim}$ |+<sup>|</sup>1 동의대학교 Shift 동의대학교 Shift |+<sup>@</sup>2|  $(\alpha)$ DONG-EUI UNIVERSITY 동의대학교 # Shift |+|#3| www.deu.ac.kr \$ Shift |+|<sup>\$</sup>4| 東義大學校 東義大學校 % Shift  $|+|^{\$}5$ DONG-EUI UNIVERSITY Λ DONG-EUI Shift + 6 UNIVERSITY 8 Shift |+|<sup>&</sup>7 DONG-EUI UNIVERSITY \* Shift |+|\*8 DONG-EUI UNIVERSITY www.deu.ac.kr www.deu.ac.kr Shift |+|'9| 심볼마크와 로고타입을 조합하지 않고 따로 사용하는 형태 (심볼마크와 로고타입의 높이가 같습니다)

예) 위의 심볼마크와 로고타입을 조합해서 사용하는 형태와 심볼마크와 로고타입을 따로 사용하는 형태의 크기 비교

| 심볼마크와 로고타입을                                | 심볼마크와 로고타입을         |
|--------------------------------------------|---------------------|
| 조합해서 사용하는 형태                               | 따로 사용하는 형태          |
| TO THE THE THE THE THE THE THE THE THE THE | BOREC ELITITIE      |
| 동의대학교                                      | 동의대학교               |
| 동의대학교                                      | <b>동의대학교</b>        |
| DONG-EUI UNIVERSITY                        | DONG-EUI UNIVERSITY |
| 동의대학교                                      | 동의대학교               |
| www.deu.ac.kr                              | www.deu.ac.kr       |
| 東義大學校                                      | 東義大學校               |
| 東義大學校                                      | <b>東義大學校</b>        |
| DONG-EUI UNIVERSITY                        | DONG-EUL UNIVERSITY |
| DONG-EUI                                   | DONG-EUI            |
| UNIVERSITY                                 | UNIVERSITY          |

# 다. 동의대 로고타입 형태의 글꼴

| 굴림체      | 동의대UI체 | 굴림체 | 동의대UI체 |
|----------|--------|-----|--------|
| 동        | 동      | 東   | 東      |
| <u>0</u> | 의      | 義   | 義      |
| 대        | 대      | 大   | 大      |
| 학        | 학      | 學   | 學      |
| 교        | 교      | 校   | 校      |

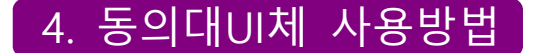

#### 가. 한글2024에서 사용방법

1) 한글2024프로그램을 실행

## 2) 숫자"01"을 쓰고 "01"을 선택한 다음 글꼴을 동의대UI체로 지정

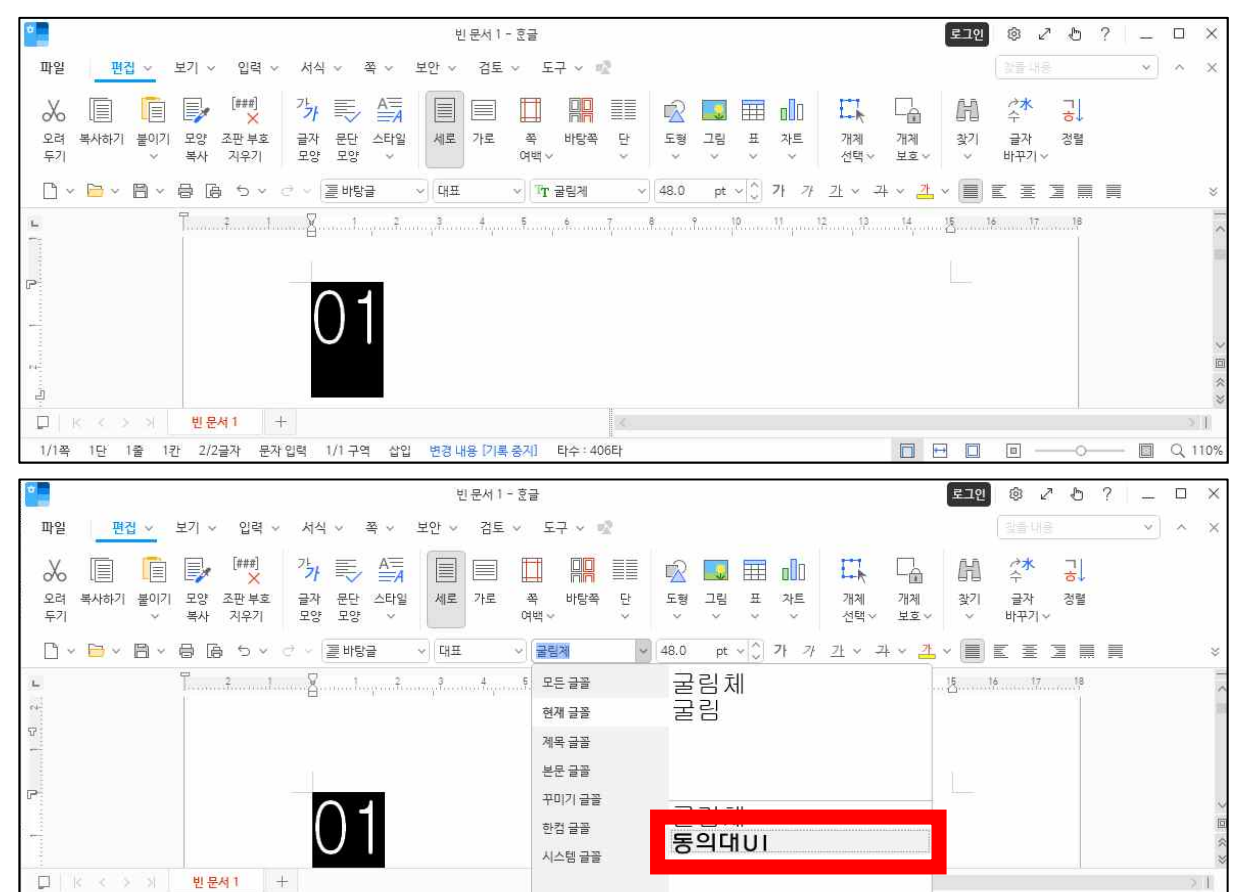

1/2쪽 1단 1출 1칸 2/4글자 문자입력 1/1구역 삽입 변경내용 기록 중자

#### 3) 동의대학교 시그니춰가" 🗑 통의대학교 "로 바뀌게 됩니다.

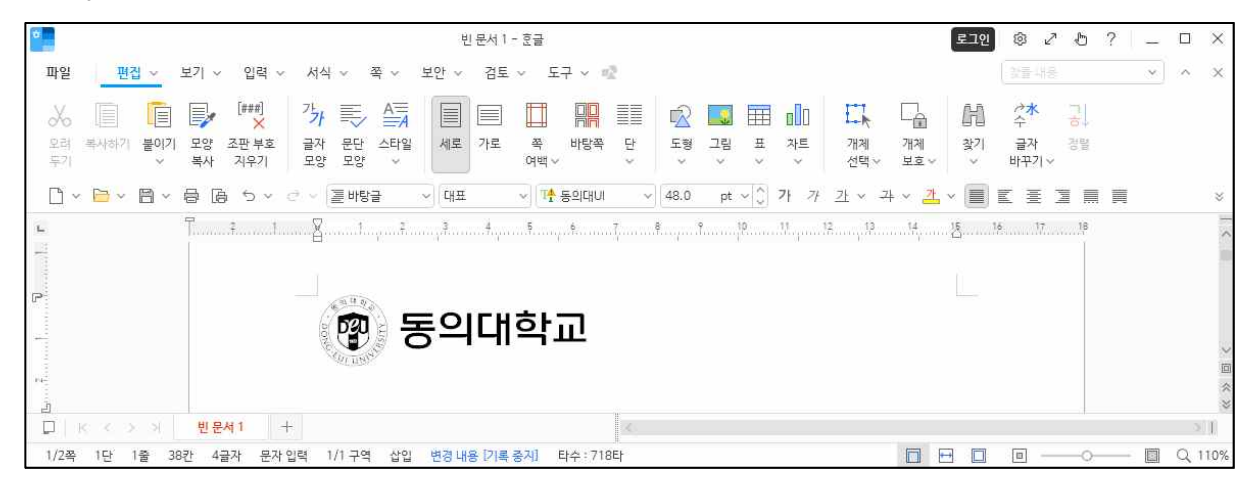

- O Q 110

# 4) 동의대 심볼색상을 설정하려면 먼저 심볼을 선택한다5) 글자색을 선택하고 스펙트럼을 선택

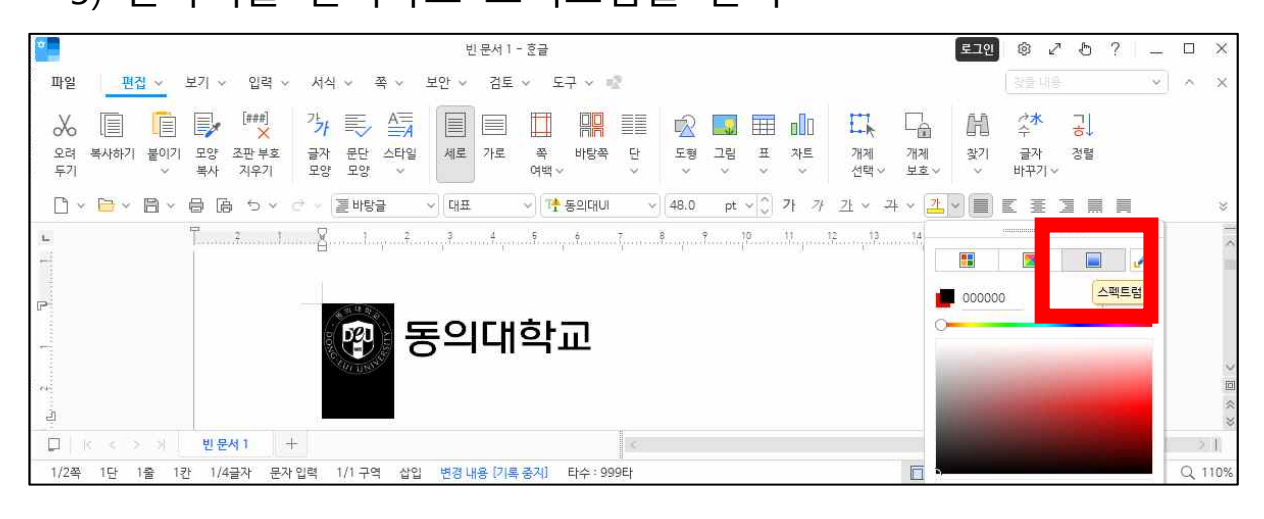

#### 6) 색 창에 색상값 R:11, G:61, B:145를 입력하고 적용을 클릭

| 0B3D91               |   | ~                | 적용 |
|----------------------|---|------------------|----|
|                      | 0 |                  | -  |
|                      |   |                  |    |
|                      |   |                  |    |
|                      |   |                  |    |
|                      |   | 10               |    |
|                      |   | (                | D  |
|                      |   | (                | C  |
| RGB ~                |   | (                |    |
| RGB ~<br>R           |   | 11               |    |
| RGB ~<br>R<br>G      |   | 11<br>61         |    |
| RGB ~<br>R<br>G<br>B |   | 11<br>61<br>145  |    |
| RGB ~<br>R<br>G<br>B |   | (11<br>61<br>145 |    |

|                              |                                     | 빈 문서 1 - 호글                   | 로                                             | 121 ® 2 5 ?   _ O ×     |
|------------------------------|-------------------------------------|-------------------------------|-----------------------------------------------|-------------------------|
| 파일 편집 🗸 5                    | 보기 v 입력 v 서식 v 쪽 v 보인               | ! 🗸 검토 🗸 도구 🗸 啦               |                                               | [월플네용 · X               |
| x 🗉 🖻                        | 🛃 📆 🎝 🏹 🏹 🗐                         |                               |                                               |                         |
| 오려 복사하기 <b>붙이기</b><br>두기 · · | 모양 조판부호 글자 문단 스타일<br>복사 지우기 모양 모양 🗸 | 세로 가로 쪽 바탕쪽 단 도형 그 여백 ~ ~ ~ ~ | 림 표 차트 개제 개제                                  | ·<br>기 글자 경멸<br>• 바꾸기 • |
| 🗅 ~ 🖻 ~ 🗎 ~ 1                | 급 년 위 · · · · 트바람크 · ·              | 대표 🗸 🍱 동의대UI 🗸 48.0           | ot ~ 💭 가 <i>가 <u>가</u> ~ 그</i> ~ <u>거</u> ~ 📗 | KEJER ×                 |
| L                            | ļ                                   | 3                             | 19 11 12 13 14 <u>14</u>                      | 16 17 18                |
| P                            | 51282                               |                               |                                               | -                       |
| +                            | · P - ろ                             | 의내악교                          |                                               |                         |
|                              | ALCENS'                             |                               |                                               | * *                     |
| $\Box \mid K < > \times$     | 빈문세1 +                              | ×                             |                                               | >1                      |
| 1/2쪽 1단 1줄 38                | 간 4글자 문자입력 1/1구역 삽입 변               | 경 내용 [기록 중지] 타수 : 999타        |                                               | 🖸 🔲 🔲 Q 110%            |

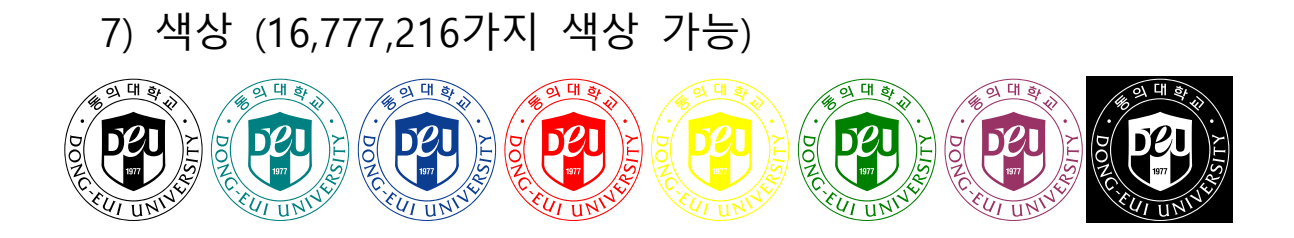

# 8) 크기 (최대 한글 4,096pt, 파워포인트 4,000pt)

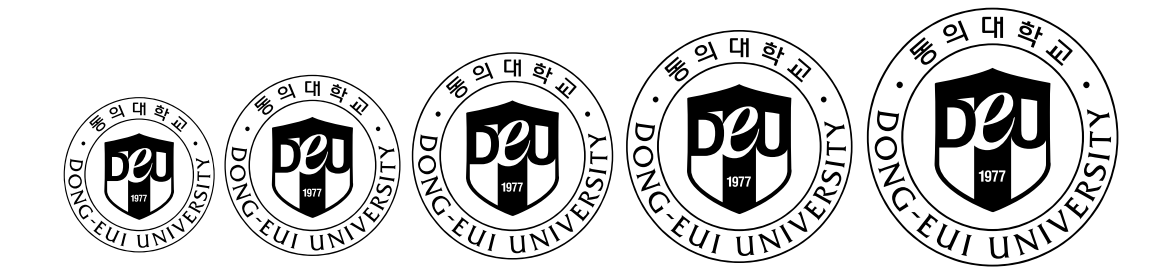

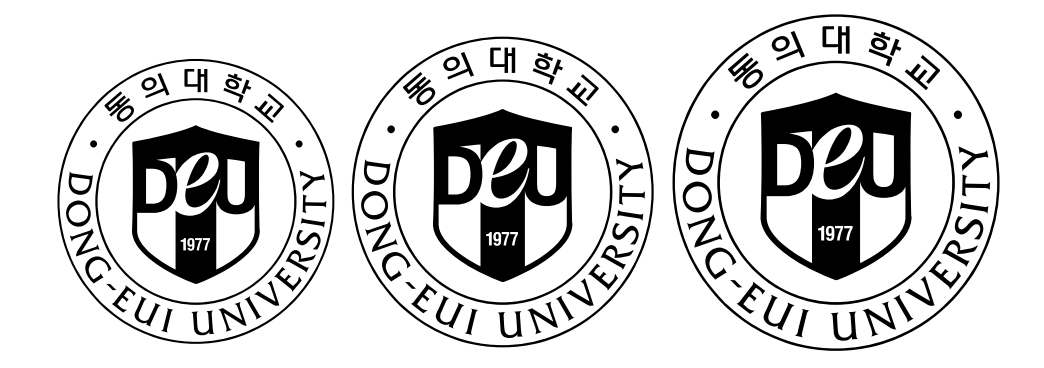

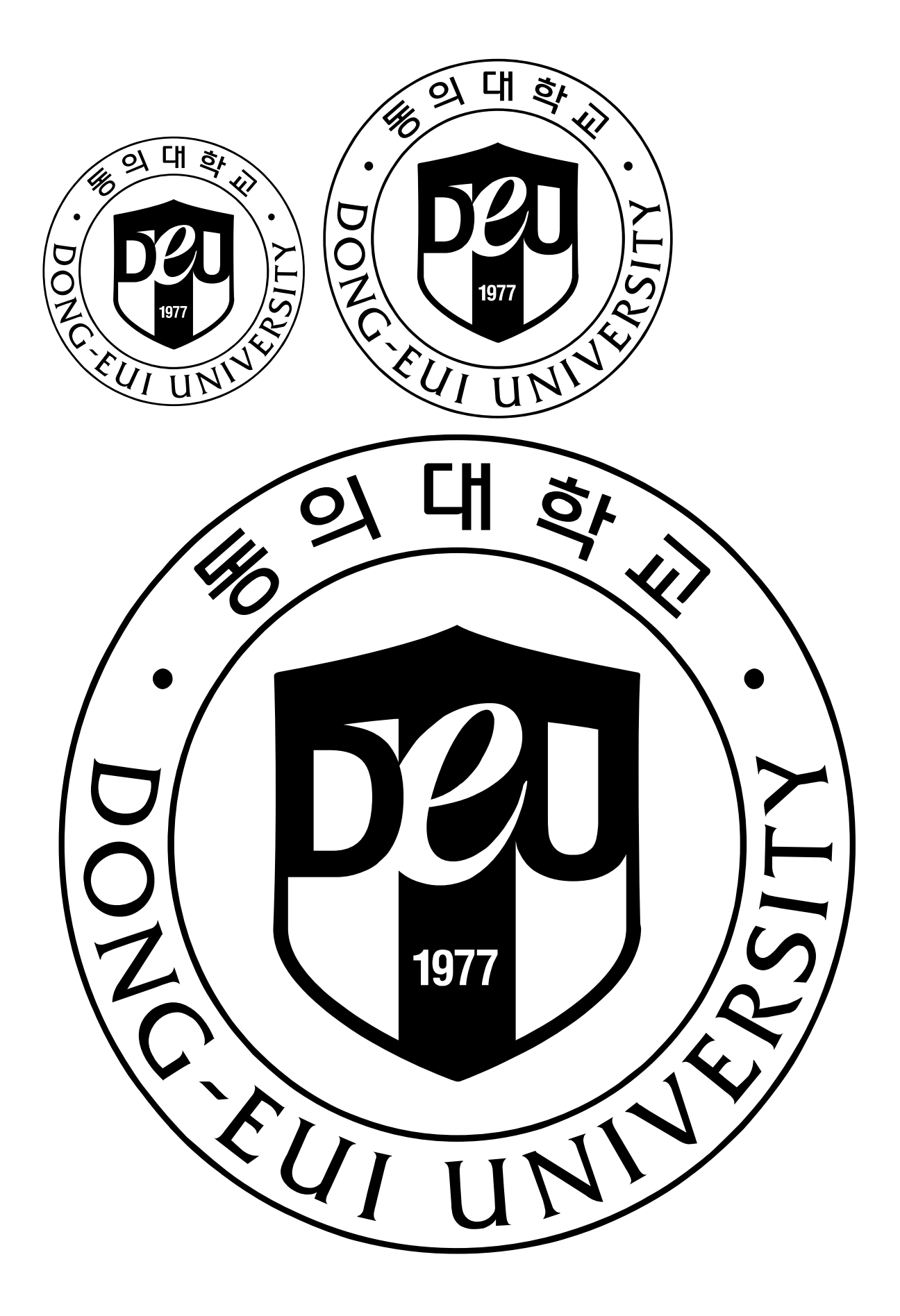

#### 나. 파워포인트에서 사용방법

- 1) 동의대UI체를 설치된 컴퓨터에서 파워포인트 프로그램 실행
- 2) 숫자"0"을 쓰고 "0"을 선택한 다음 글꼴을 동의대UI체로 지정

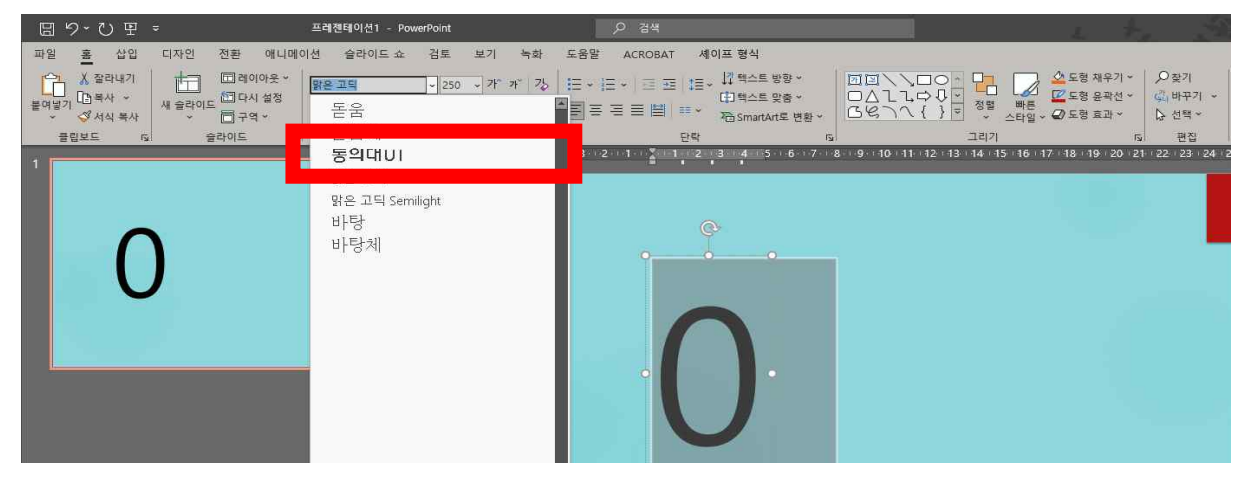

3) 숫자"0"이 "會"로 바뀌었음

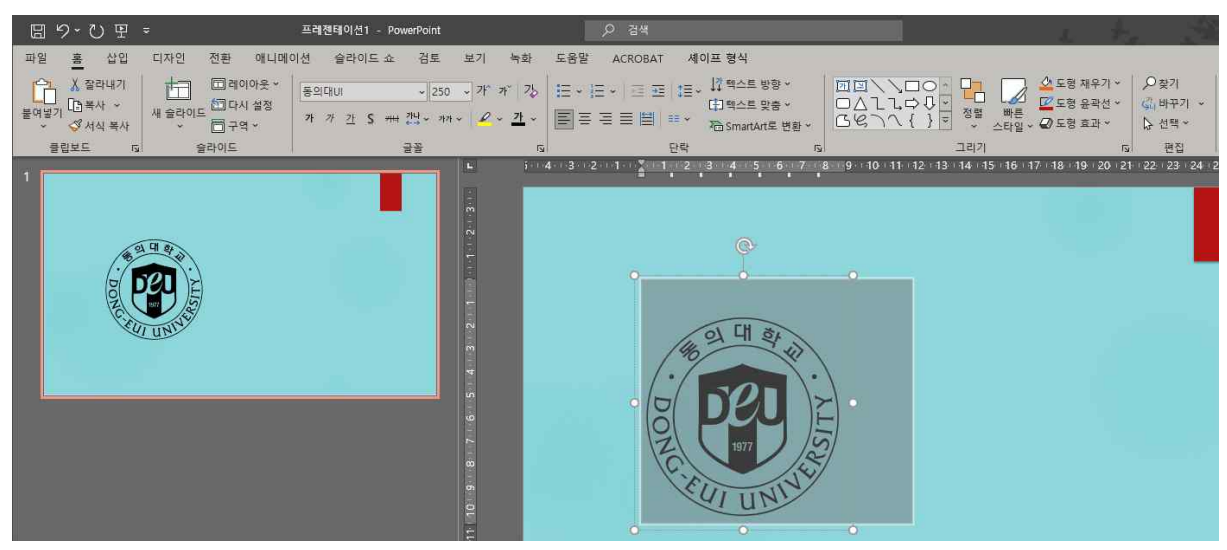

4) 동의대 심볼을 심볼색상으로 바꾸려면 먼저 심볼을 선택5) 홈탭-글꼴색을 클릭하고 다른색을 선택하면 색창이 나타남

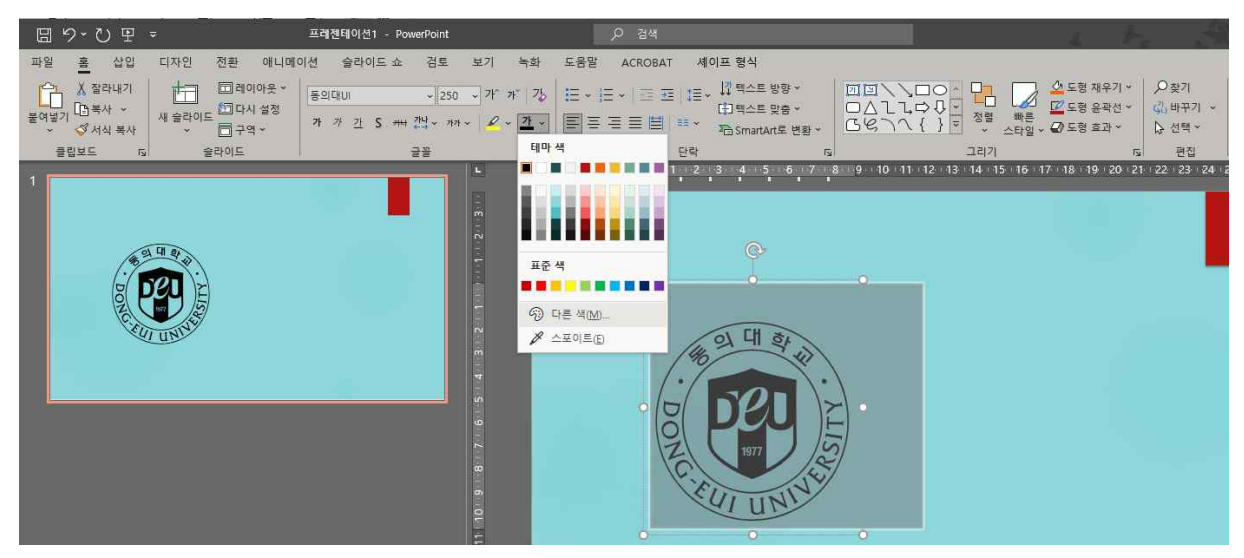

6) 사용자 지정탭에 색상값 R:11, G:61, B:145를 입력하고 확인
 단, RGB가 아닌 CMYK로 나타나는 프로그램에서는
 C:0, M:100, Y:60, K:5로 설정하면 같은 색으로 표현됨

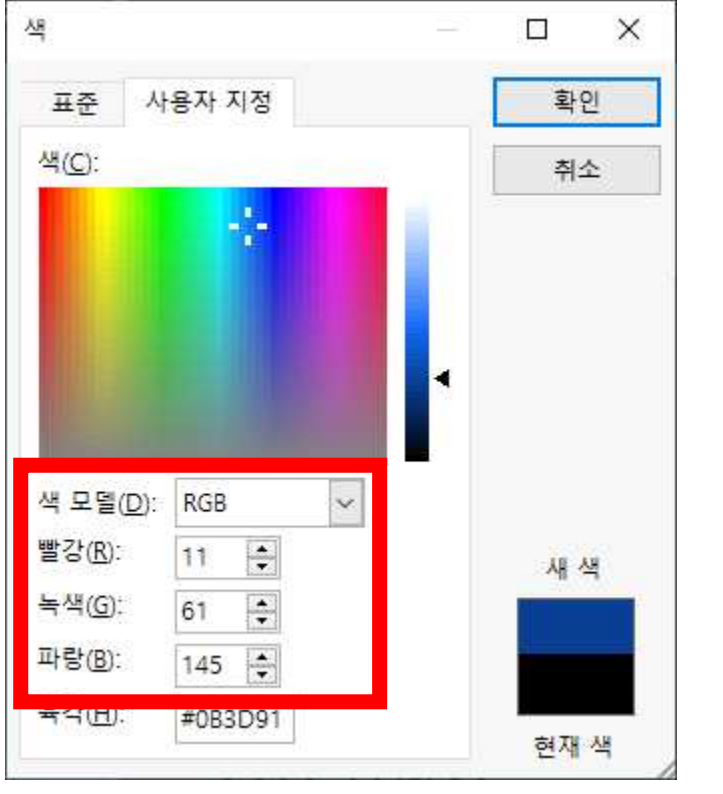

## 7) 동의대학교 심볼색상으로 바뀐 것을 확인

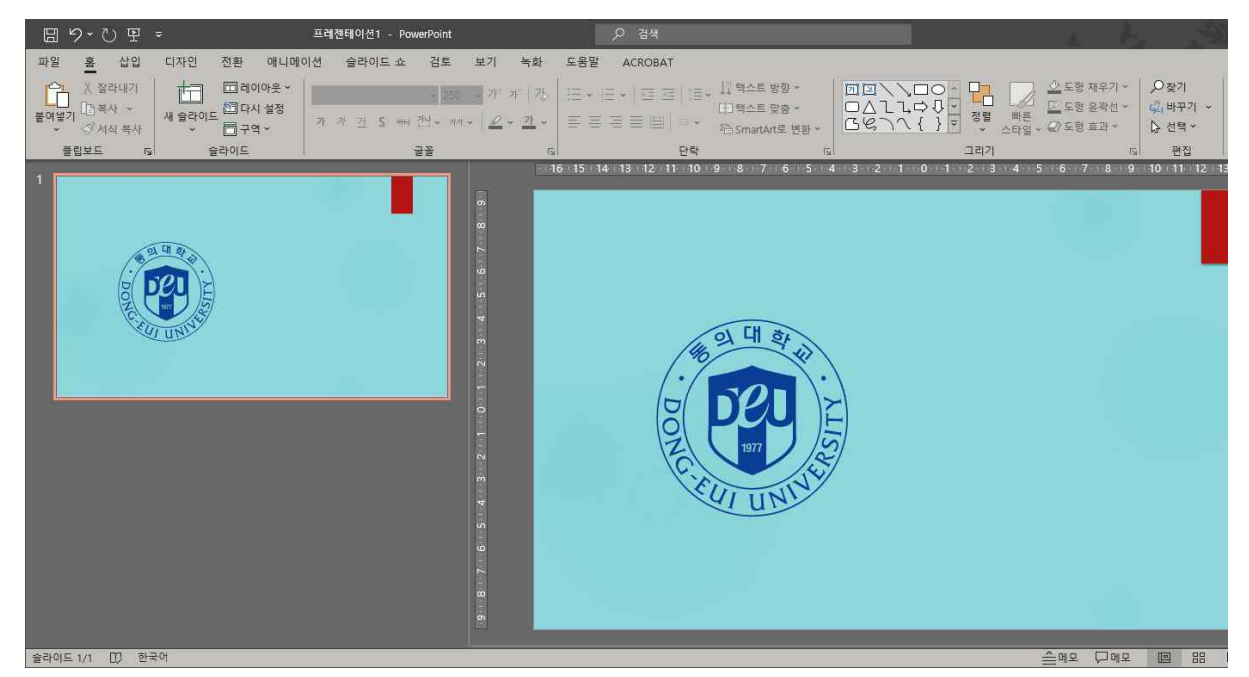

 8) 동의대학교 심볼을 [세이프 형식]에서 [텍스트효과]를 적절히 설정하면 동의대학교 3D심볼을 간단히 만들어 낼 수 있음.

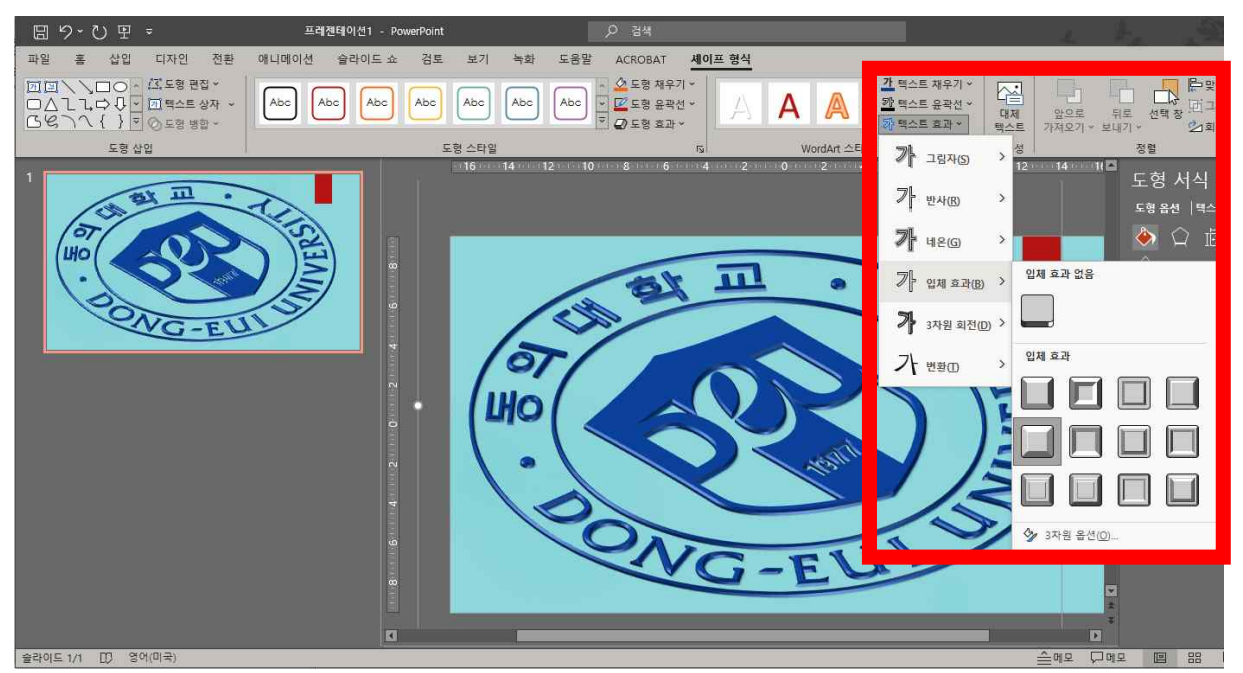

9) 동의대UI체를 파워포인트파일에 포함하여 저장하려면 먼저[다른 이름으로 저장]→[도구]→[저장옵션]을 클릭

|                            |             |             |               |               | ~ 0     | 프 이 ㅋㅋ       |    |
|----------------------------|-------------|-------------|---------------|---------------|---------|--------------|----|
| ▼ 새 줄더                     |             |             |               |               |         |              |    |
| .MemuHyperv                | ^ 0 ≣       | ^           | 수정한 날짜        | 유형            |         | 37           |    |
| 🗊 3D 개제                    | AD          |             | 2024-03-04 오루 | E 4:32 파일 폴!  | 3       |              |    |
| Apple .                    | Adob        | oe -        | 2021-03-16 오전 | 19:56 파일 폴!   | 3       |              |    |
| Creative Cloud Files       | Band        | licut       | 2021-07-06 오후 | = 4:56 파일 폴I  | 3       |              |    |
| OneDrive                   | Daur        | m           | 2021-03-11 오루 | E 4:01 파일 폴I  | 7       |              |    |
| Tracing                    | Fax         |             | 2021-07-29 오전 | 1 9:48 파일 폴!  | 3       |              |    |
| <u></u> 건생                 | Eed Feed    | backHub     | 2024-08-22 오전 | 1 9:03 파일 폴!  | 3       |              |    |
|                            | Font:       | s           | 2021-04-12 오전 | 10:13 파일 쭐!   | 3       |              |    |
|                            | Koin        | 0           | 2021-01-05 오후 | E 2:37 파일 폴I  | 7       |              |    |
|                            | Medi        | iaLog       | 2021-01-05 오루 | 티2:37 파일 폴티   | ㅋ       |              |    |
| 🦰 링크                       | My E        | Brief       | 2023-09-07 오전 | 10:21 파일 폴티   | 거       |              |    |
| 🗐 문서                       | V My E      | Brief Image | 2023-09-07 오전 | 1 10:21 파일 폴! | 3       |              |    |
| 파일 이름(N): 프레젠테이션1.pptx     |             |             |               |               |         |              |    |
| 파일 형식(T): PowerPoint 프레젠테( | 이션 (*.pptx) |             |               |               |         |              |    |
| 만든 이: 김 갑동                 | Eß          | 1: 태그 추가    | 제목: Power     | Point 프레젠테    |         | 주제: 주제 지정    |    |
| 더 숨기기                      |             |             |               |               | 도구(L) 🔻 | 저장(S)        | 취소 |
|                            |             |             |               |               | 네트워     | 크 드라이브 연결(N) |    |
|                            |             |             |               |               | 저장 옵    | 音션(S)        |    |
|                            |             |             |               |               | 일반 옵    | 음션(G)        |    |

10) [PowerPoint옵션]이 나타나면 아래쪽의 [파일의 글꼴 포함] 을 선택하고 [모든 문자 포함]을 체크 확인하고 저장

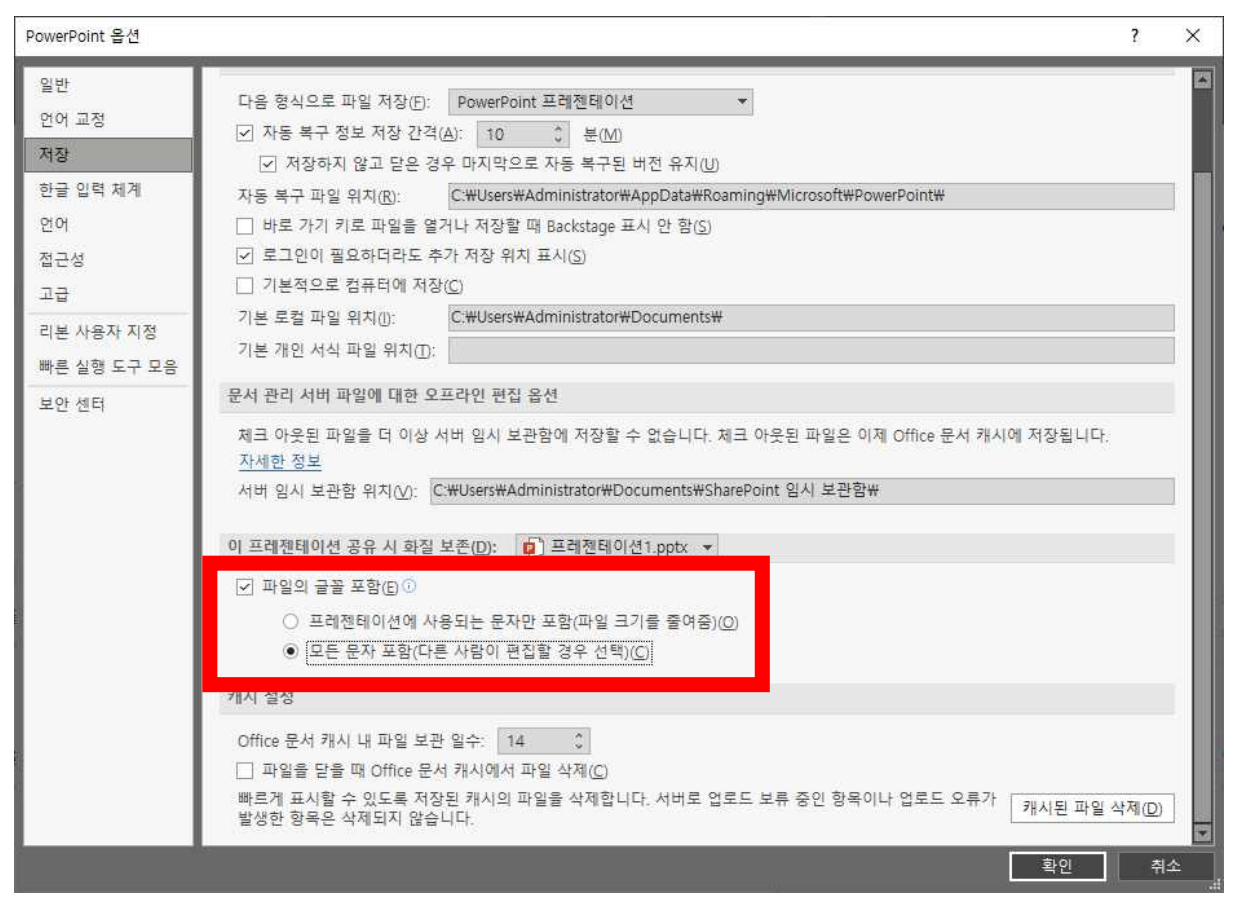

11) 파일의 글꼴 포함 옵션으로 저장된 파일은 동의대UI체가 설치되어 있지 않은 컴퓨터에서도 동의대UI체가 깨짐 없이 볼 수 있습니다. 5. 동의대UI체의 장단점

- 가. 장점
  - 1) 트루타입 글꼴로 글자의 크기를 조절해도 해상도 유지
     한글에서 최대 글꼴크기 4,096pt
    - 파워포인트에서 최대 글꼴크기 4,000pt
  - 2) 색상 변경 가능
  - 3) MS오피스 파워포인트에서의 3D효과를 줄 수 있음
  - 4) 기타 글꼴로서 가지는 특성을 그대로 가짐

#### 나. 단점

- 1) 글꼴을 설치해야 하는 불편함
- 2) 글꼴이 설치된 PC에서 작업한 파일을 글꼴이 설치되어 있지 않은 사람의 PC로 보낼 때에는 글꼴을 같이 보내서 설치한 후 파일을 열어야 하는 점.(단, MS PowerPoint, MS Word 에서는 [저장 옵션]에서 글꼴을 포함할 수 있다)

※ 글꼴(서체)을 작업문서파일에 포함하여 저장하는 프로그램들

| 프로그램명         | 작업문서에 글꼴 포함 옵션 여부 |
|---------------|-------------------|
| MS PowerPoint | 포함                |
| MS Word       | 포함                |
| MS Excel      | 미포함               |
| 한글            | 미포함               |
| 대부분의 프로그램     | 미포함               |